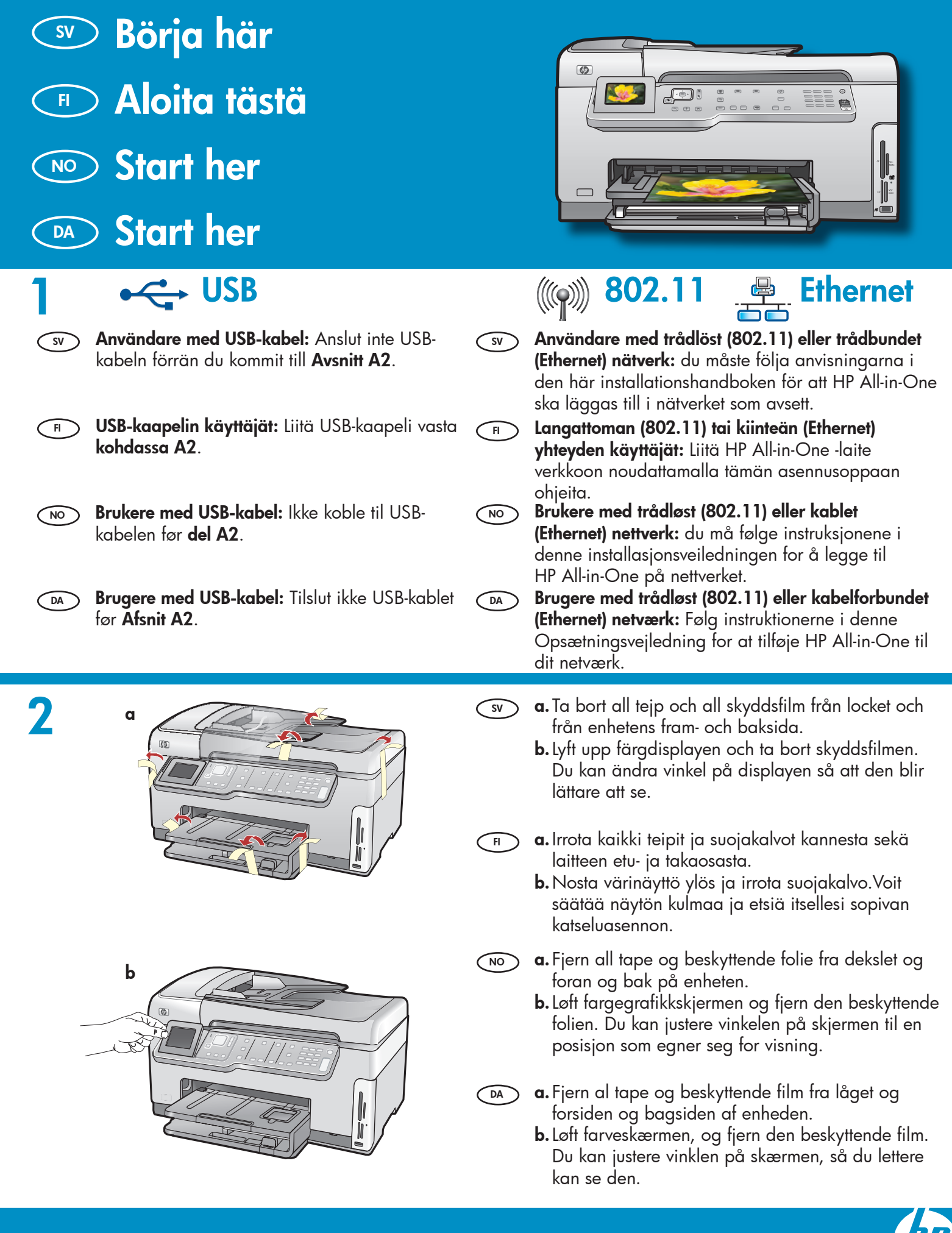

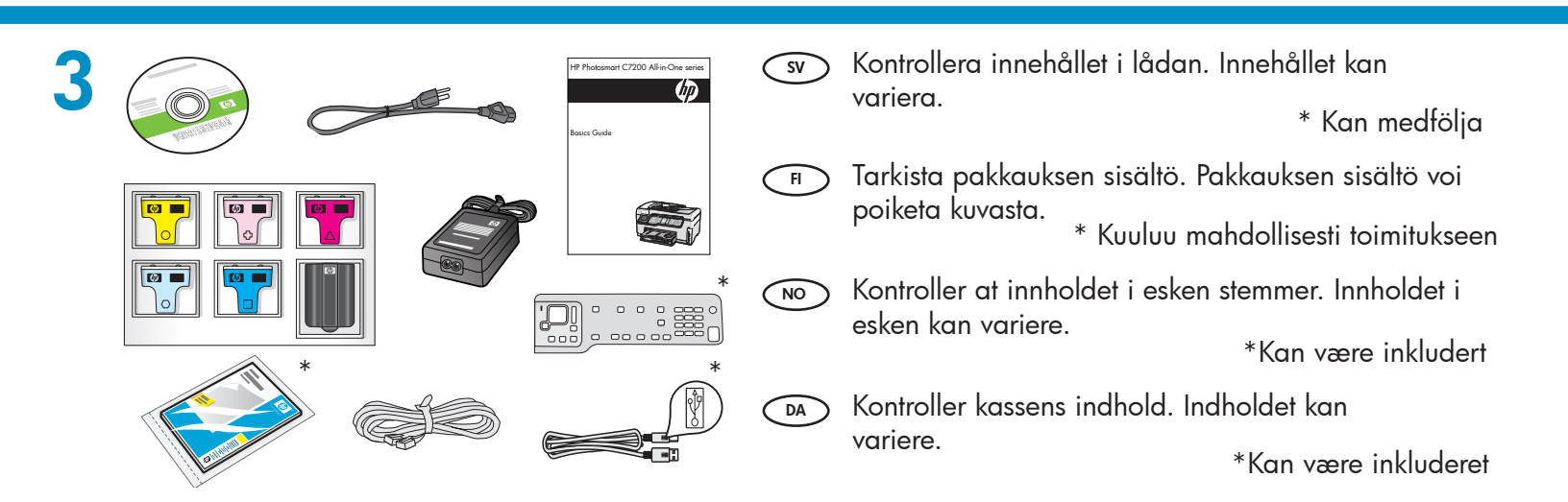

FI

DA

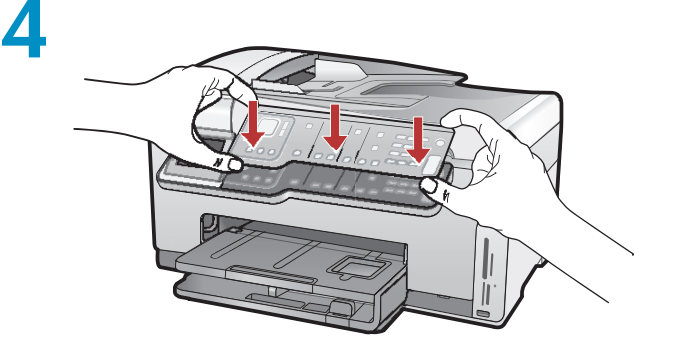

- a. Hvis kontrolpaneloverlay'et ikke allerede er sat på, skal du placere den oven på knapperne på enheden.
  - b. Pres godt ned på alle hjørner af overlay'et, indtil det klikker på plads. Kontroller, at alle knapper er synlige og ikke blokeret på nogen måde.

- sv a. Om överstycket till kontrollpanelen inte redan är monterat, placerar du det över knapparna på enheten.
  - **b.** Tryck ner alla kanter på överstycket **ordentligt** tills det **snäpper fast**. Kontrollera att alla knappar är synliga och inte är blockerade.
  - **a.** Jos ohjauspaneelin etulevyä ei ole vielä kiinnitetty, aseta se laitteen näppäinten päälle.
  - b. Paina etulevyn kaikkia kulmia voimakkaasti alaspäin, kunnes etulevy napsahtaa paikalleen. Varmista, että kaikki näppäimet näkyvät ja liikkuvat vapaasti.
- a. Hvis frontplaten for kontrollpanelet ikke allerede er festet, plasserer du den over knappene på enheten.
  - b. Trykk sidene på frontplaten godt ned til den knepper på plass. Kontroller at alle knappene er synlige og ikke tildekket.
- sv **a.** Anslut strömkabeln och adaptern.
  - b. Tryck på (1) för att slå på HP All-in-One.
     Obs! Lägg märke till informationsmeddelandena och animationerna i grafikfönstret under installationen.
- 🗊 a. Liitä virtajohto ja verkkolaite.
  - **b.** Käynnistä HP All-in-One -laite painamalla () painiketta.

**HUOMAA:** Kiinnitä asennuksen aikana huomiota näyttöön tuleviin ohjeisiin ja animaatioihin.

**a.** Koble til strømledningen og adapteren.

 b. Trykk på (1) for å slå på HP All-in-One.
 MERK: Følg med på de nyttige meldingene og animasjonene på skjermen under installasjonsprosessen.

- **a.** Tilslut netledningen og adapteren.
- b. Tryk på (1) for at tænde HP All-in-One.
   Bemærk! Vær opmærksom på de nyttige meddelelser og animationer på skærmen under installationen.

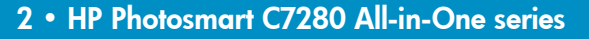

. . .

### Gör något av följande:

- Om du ombeds ställa in språk och land/ region, väljer du ditt språk från listan med upp till 25 språk med hjälp av pilarna, trycker på OK och bekräftar. Välj land/ region, tryck på OK och bekräfta.
- Om du ombeds installera bläckpatroner går du till nästa steg i den här handboken.

#### Tee jokin seuraavista:

FI

- Jos näyttöön tulee kehotus asettaa kieli ja maa tai alue, valitse haluamasi kieli jopa 25 kieltä sisältävästä luettelosta, paina OK ja vahvista valintasi. Valitse maa tai alue ja vahvista valintasi painamalla OK.
- Jos näyttöön tulee kehotus asentaa mustekasetit, siirry tämän oppaan seuraavalle sivulle.

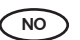

#### ) Gjør ett av følgende:

- Hvis det vises en melding som ber deg om å angi språk og land/region, bruker du pilene for å velge språk i listen med opptil 25 språk. Deretter trykker du på OK for å bekrefte. Trykk på relevant land/region, og trykk på OK for å bekrefte.
- Hvis det vises en melding som ber deg om å sette inn blekkpatroner, går du til neste trinn i denne veiledningen.

#### DA Gør et af følgende:

- Hvis du bliver bedt om at vælge sprog og land/område, kan du bruge pilene til at vælge dit sprog på listen med op til 25 sprog. Tryk på OK, og bekræft dit valg. Vælg land/område, og tryk på OK for at bekræfte.
- Hvis du bliver bedt om at installere blækpatroner, skal du gå til næste trin i vejledningen.

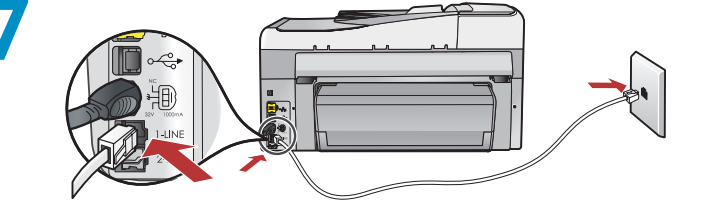

- Anslut den ena änden av den medföljande telefonsladden till porten som är märkt med 1-LINE och den andra änden till ett vägguttag.
   Obs! Gå till Grundläggande handbok om du vill använda en egen telefonsladd eller behöver hjälp med andra faxinställningar.
- Liitä laitteen mukana toimitetun puhelinjohdon yksi pää 1-LINE-porttiin ja toinen pää puhelinpistorasiaan.

**Huomaa:** Tutustu peruskäyttöoppaaseen, jos haluat käyttää omaa puhelinjohtoasi tai tarvitset apua faksin asetusten määrittämisessä.

NO

Koble den ene enden av telefonledningen som følger med, til porten som er merket 1-LINE, og den andre enden til en veggkontakt. **Merk:** Hvis du vil bruke din egen telefonledning eller

trenger hjelp til andre installasjonsalternativer for faks, kan du se den grunnleggende veiledningen.

8

DA

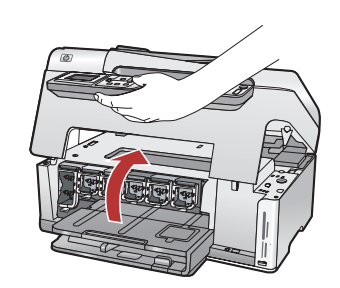

Tilslut den ene ende af telefonledningen til

porten 1-LINE og den anden i vægstikket.

Bemærk! Se Grundlæggende vejledning, hvis

du vil bruge din egen telefonledning eller have

hjælp til opsætning af andre faxindstillinger.

sv Öppna luckan.

🔿 Avaa mustekasettien suojakansi.

- Åpne dekslet.
- Ď♪ Åbn dækslet.

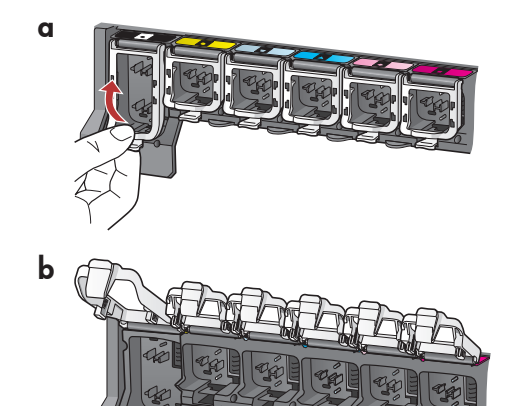

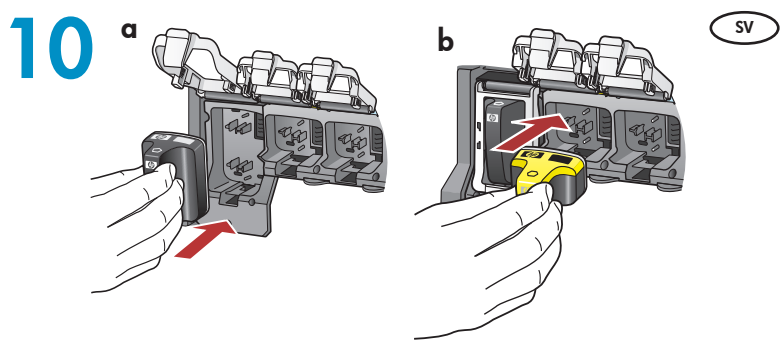

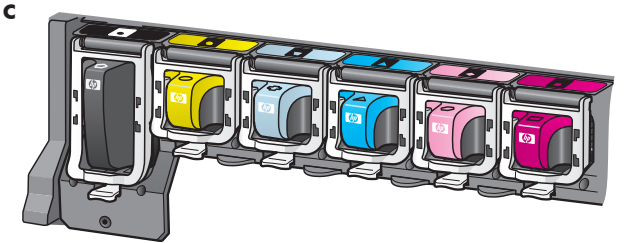

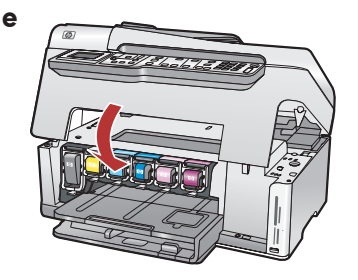

- a.Blækpatronens farve og mønster skal passe no med farven og mønstret over låsene.
  - **b.** Sæt den sorte blækpatron ned i den første holder til venstre. Luk holderen.
  - c. Gentag for hver blækpatron.
  - d. Kontroller, at hver lås sidder korrekt.
     Bemærk! Brug kun de blækpatroner, der fulgte med printeren. Blækket i disse patroner er specielt udviklet til at blandes med blækket i skrivehovedet ved første installation.
  - e. Luk dækslet.

- a. Kläm ihop spärrens underdel så att den frigörs och lyft sedan spärren.
  - **b.** Lyft upp alla sex spärrarna.
- a. Vapauta suojakansi painamalla jokaista salpaa niiden alaosasta, ja nosta sitten salpa ylös.
   b. Nosta kaikki kuusi salpaa ylös.
- a. Klem sammen nederst på hver lås for å løsne den, og løft låsen.
  - **b.** Løft alle de seks låsene.

DA

FI

- a. Pres i bunden af hver lås for at frigøre den, og løft derefter låsen.
  - **b.** Løft alle seks låseenheder.
- **a.** Jämför färgen och mönstret på bläckpatronen med färgen och mönstret ovanför spärrarna.
  - **b.** Tryck i den svarta bläckpatronen i den första platsen för bläckpatroner till vänster. Stäng spärren.
- c. Upprepa med var och en av färgbläckpatronerna.
- d. Kontrollera att alla spärrarna sitter ordentligt.
   Obs! Använd bara bläckpatronerna som levererades tillsammans med skrivaren. Bläcket i dessa patroner har en speciell sammansättning för att blandas med bläcket i skrivhuvudsenheten vid det första användningstillfället.
- e. Stäng luckan.
- **a.** Vertaa mustekasettien väriä ja kuviota salpojen yläpuolella oleviin väreihin ja kuvioihin.
- **b.** Työnnä musta mustekasetti vasemmalta ensimmäiseen paikkaan. Sulje salpa.
- c. Toista toimenpide jokaisen värimustekasetin kohdalla.
- d. Varmista, että jokainen salpa on kunnolla suljettu.
   Huomaa: Käytä vain tulostimen mukana toimitettuja mustekasetteja. Näissä mustekaseteissa käytetään mustetta, jotka on suunniteltu sekoittumaan tulostuspäiden lokerossa olevan musteeseen ensimmäisellä käyttökerralla.
- e. Sulje mustekasettien suojakansi.
- **a.** Avstem fargen og mønsteret på blekkpatronen med fargen og mønsteret over låsene.
- **b.** Skyv den svarte blekkpatronen inn i det første sporet til venstre. Lukk låsen.
- c. Gjenta for hver av fargeblekkpatronene.
- d. Kontroller at låsen sitter fast.
- **Merk:** Bruk bare blekkpatronene som fulgte med skriveren. Blekket i disse patronene er spesialutviklet for å blande seg med blekket i skrivehodet ved første konfigurering.
- e. Lukk dekslet.

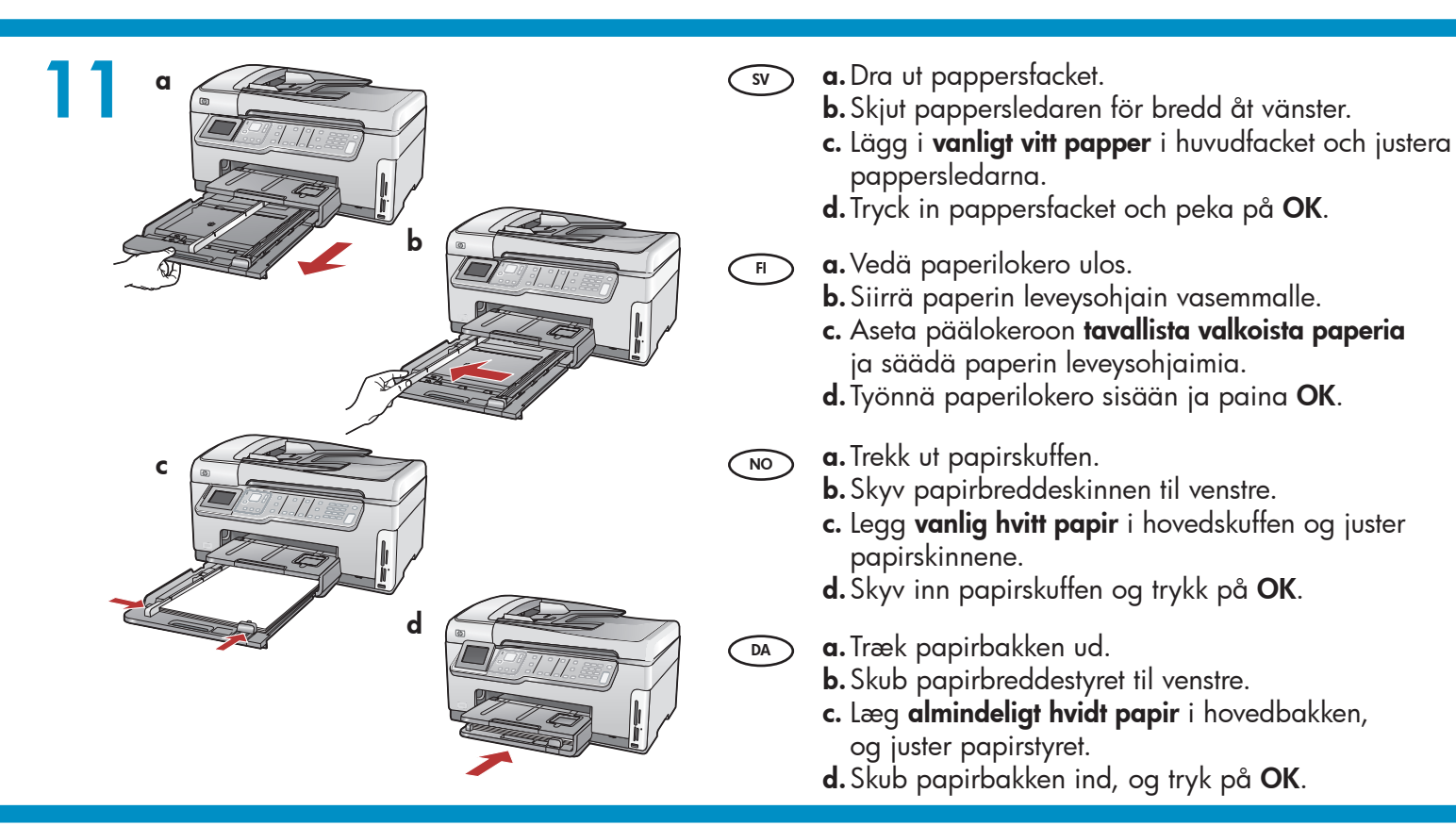

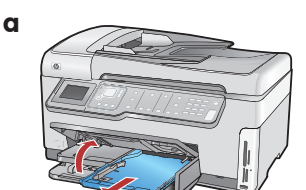

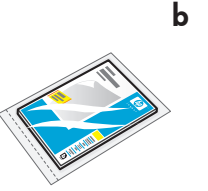

- När du har fyllt på vanligt papper kan du också 🔊 SV) fylla på fotopapper i fotofacket. Om du inte har något fotopapper går du till nästa steg.
  - a. Lyft locket till fotofacket och dra ut fotofacket.
  - **b.** Fyll på fotopapper med den **blanka sidan nedåt** i fotofacket. Skjut pappersledarna mot fotopapperet.
  - c. Tryck in fotofacket och lägg på locket.
  - d. Dra ut stödet för pappersfacket och lyft upp pappersfångaren.
- Kun olet lisännyt laitteeseen tavallista FI paperia, voit lisätä myös valokuvapaperia valokuvalokeroon. Jos sinulla ei ole valokuvapaperia, siirry seuraavaan vaiheeseen.
  - a. Nosta valokuvalokeron kansi ylös ja vedä valokuvalokero ulos.
  - **b.** Lisää valokuvapaperia valokuvalokeroon kiiltävä puoli alaspäin. Siirrä paperin leveysohjaimet valokuvapaperia vasten.
  - c. Työnnä valokuvalokero sisään ja laske valokuvalokeron kansi alas.
  - d. Vedä lokeron jatke ulos ja nosta paperipidike ylös.

- Etter at du har lagt i vanlig papir, kan du også legge fotopapir i fotoskuffen. Hvis du ikke har fotopapir, fortsetter du til det neste trinnet.
- a. Løft opp dekslet på fotoskuffen, og trekk ut fotoskuffen.

d

- **b.** Legg fotopapir med den **glansede siden ned** i fotoskuffen. Skyv papirskinnene inntil fotopapiret.
- c. Skyv fotoskuffen inn, og senk dekslet.
- **d.** Trekk ut forlengeren, og løft opp papirmottakeren.
- Når du har lagt almindeligt papir i bakken, kan du DA også lægge fotopapir i fotobakken. Hvis du ikke har fotopapir, skal du fortsætte til næste trin.
  - a. Løft låget til fotobakken, og træk bakken ud.
  - **b.** Læg fotopapiret i fotobakken med den **blanke** side nedad. Skub papirstyret ind mod kanten på fotopapiret.
  - c. Skub fotobakken ind, og sænk låget til fotobakken.
  - d. Træk forlængeren ud, og løft papiropsamleren.

| 13 |                       | SV | <ul> <li>a. Tryck på OK när du har fyllt på papper i facket<br/>och vänta några minuter medan inriktningssidan<br/>skrivs ut.</li> <li>b. Tryck på OK efter att inriktningssidan skrivits ut.<br/>När sidan skrivits ut är inriktningen slutförd.</li> </ul>                     |
|----|-----------------------|----|----------------------------------------------------------------------------------------------------|
|    |                       | F  | <ul> <li>a. Paina OK-painiketta, kun olet lisännyt paperin<br/>lokeroon, ja odota muutama minuutti, että laite<br/>tulostaa kohdistussivun.</li> <li>b. Paina OK-painiketta kohdistussivun tulostamisen<br/>jälkeen.<br/>Kun sivu on tulostettu, kohdistus on valmis.</li> </ul> |
|    |                       | NO | <ul> <li>a. Når du har lagt papiret i skuffen, trykker du på OK. Deretter venter du et par minutter mens justeringssiden skrives ut.</li> <li>b. Når justeringssiden er skrevet ut, trykker du på OK.<br/>Når siden er skrevet ut, er justeringen fullført.</li> </ul>           |
|    |                       | DA | <ul> <li>a. Tryk på OK, når du har lagt papir i bakken.<br/>Vent derefter et øjeblik, mens der udskrives<br/>en justeringsside.</li> <li>b. Tryk på OK, når justeringssiden er udskrevet.<br/>Når siden er udskrevet, er justeringen fuldført.</li> </ul>                        |
| 14 | A - USB               | SV | Välj bara <b>EN</b> anslutningstyp<br>(A - USB, B - 802.11/trådlös eller C - Ethernet/<br>trådbunden)                                                                                                    |
|    | B - 802.11 ((((())))) | FI | Valitse vain <b>YKSI</b> yhteystyyppi<br>(A - USB, B - 802.11/langaton tai C - Ethernet/<br>kiinteä)                                                                                                    |
|    |                       | NO | Velg bare <b>ÉN</b> tilkoblingstype<br>(A – USB, B – 802.11/trådløst eller C – Ethernet/<br>kablet)                                                                                                    |
|    | C - Ethernet          | DA | Vælg kun <b>EN</b> forbindelsestype<br>(A - USB, B - 802.11/Trådløs eller C - Ethernet/<br>Kabelforbundet)                                                                                                    |

### A - USB

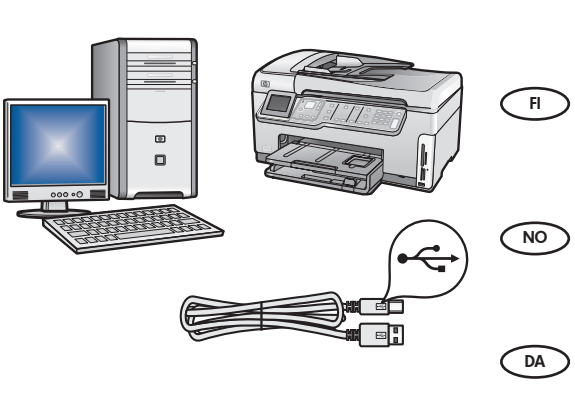

- Följ anvisningarna i Avsnitt A om du vill ansluta HP All-in-One direkt till en dator. (Anslut inte USB-kabeln förrän du kommit till Avsnitt A2). Följande utrustning krävs: USB-kabel.
  - Noudata kohdan A ohjeita, jos haluat liittää HP All-in-One laitteen suoraan yhteen tietokoneeseen. (Liitä USB-kaapeli vasta kohdassa A2.) Tarvittavat välineet: USB-kaapeli.
  - Bruk instruksjonene i **del A** hvis du vil koble HP All-in-One direkte til en datamaskin. **(Ikke koble til USB-kabelen før del A2)**. Nødvendig utstyr: USB-kabel.
  - Følg instruktionerne i Afsnit A, hvis du vil tilslutte HP All-in-One direkte til en specifik computer. Tilslut ikke USB-kablet før Afsnit A2. Nødvendigt udstyr: USB-kabel.

### B - 802.11

- sv Följ anvisningarna i **Avsnitt B** om du vill ha en trådlös anslutning (802.11b eller 802.11g) mellan HP All-in-One och nätverket. Följande utrustning krävs: trådlös router.
  - Noudata kohdan B ohjeita, jos haluat muodostaa langattoman yhteyden (802.11b tai 802.11g) HP All-in-One -laitteen ja verkon välille. Tarvittavat välineet: langaton reititin.
  - Bruk instruksjonene i **del B** hvis du vil ha en trådløs (802.11b eller 802.11g) tilkobling mellom HP All-in-One og nettverket. Nødvendig utstyr: trådløs ruter.
  - Følg instruktionerne i Afsnit B, hvis du ønsker en trådløs (802.11b eller 802.11g) forbindelse mellem HP All-in-One og dit netværk. Nødvendigt udstyr: trådløs router.

### C - Ethernet

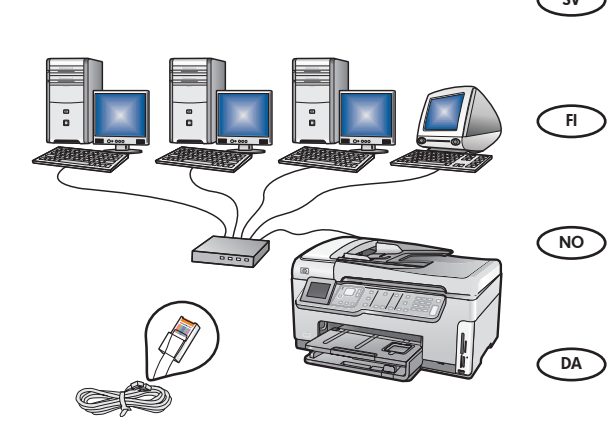

- Sv Följ anvisningarna i **Avsnitt C** om du vill ha en Ethernetkabelanslutning mellan HP All-in-One och nätverket. Följande utrustning krävs: router och Ethernet-kabel.
  - Noudata **kohdan C** ohjeita, jos haluat muodostaa Ethernetkaapeliyhteyden HP All-in-One -laitteen ja verkon välille. Tarvittavat välineet: reititin ja Ethernet-kaapeli.
    - Bruk instruksjonene i **del C** hvis du vil ha en tilkobling med Ethernetkabel mellom HP All-in-One og nettverket. Nødvendig utstyr: ruter og Ethernet-kabel.
      - Følg instruktionerne i **Afsnit C**, hvis du ønsker en Ethernetkabeltilslutning mellem HP All-in-One og dit netværk. Nødvendigt udstyr: Router og Ethernet-kabel.

## A1 - USB 🚓

#### Windows:

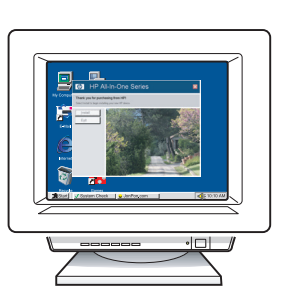

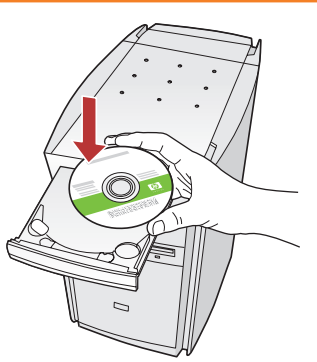

 sv a. Starta datorn, logga in om det behövs och vänta tills skrivbordet visas. Sätt in den gröna CD:n och följ anvisningarna på skärmen.
 VIKTIGT: Om startbilden inte visas dubbelklickar

du på **Den här datorn**, **CD-ROM**-ikonen med HP-logotypen och sedan på **setup.exe**.

a. Käynnistä tietokone, kirjaudu tarvittaessa sisään ja odota, että työpöytä tulee näyttöön. Aseta vihreä CD-levy tietokoneeseen ja noudata näyttöön tulevia ohjeita.

TÄRKEÄÄ: Jos aloitusikkuna ei tule näyttöön, kaksoisnapsauta Oma tietokone -kuvaketta, kaksoisnapsauta CD-ROM-kuvaketta, jossa on HP-logo, ja kaksoisnapsauta sitten setup.exekuvaketta.

- a. Slå på datamaskinen, logg deg på hvis det kreves, og vent til skrivebordet vises. Sett inn den grønne CDen, og følg instruksjonene på skjermen.
   VIKTIG: Hvis oppstartskjermbildet ikke vises, dobbeltklikker du i tur og orden på Min datamaskin, CD-ROM-ikonet med HP-logoen og setup.exe.
- a. Tænd computeren, log evt. på, og vent, indtil skrivebordet vises. Isæt den grønne cd, og følg vejledningen på skærmen.
   VIGTIGT: Hvis startskærmbilledet ikke vises, skal du dobbeltklikke på Denne computer, dobbeltklikke på cd-rom-ikonet med HP-logoet og derefter dobbeltklikke på setup.exe.

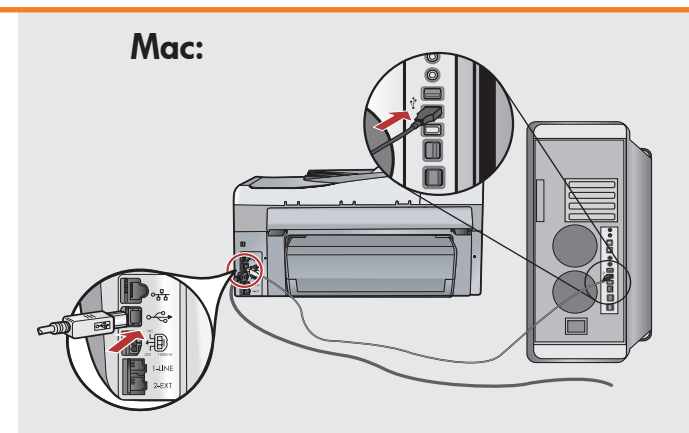

- SV VIKTIGT: Köp en USB-kabel separat om sådan inte medföljer.
  - a. Anslut USB-kabeln till porten på baksidan av HP All-in-One och därefter till en USB-port på datorn.
- TÄRKEÄÄ: Osta USB-kaapeli erikseen, jos se ei kuulu toimitukseen.
  - a. Kytke USB-kaapeli HP All-in-One
     -laitteen takana olevaan porttiin ja sitten tietokoneen vapaaseen USB-porttiin.
- **VIKTIG:** Kjøp en USB-kabel separat hvis den ikke følger med.
  - a. Koble USB-kabelen til porten på baksiden av HP All-in-One og koble den deretter til en hvilken som helst USB-port på datamaskinen.
- VIGTIGT: Køb et separat USB-kabel, hvis det ikke er inkluderet.
  - a. Slut USB-kablet til porten bag på HP All-in-One og derefter til en USB-port på computeren.

## 

#### Windows:

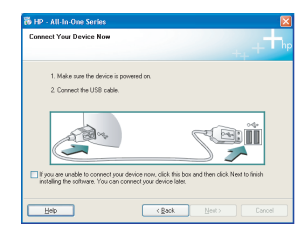

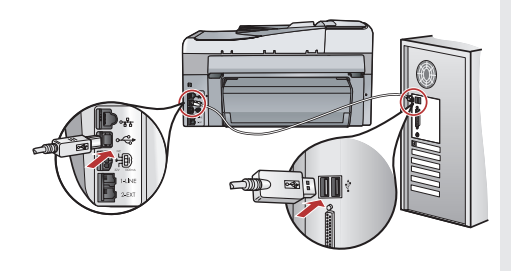

- SV VIKTIGT: Köp en USB-kabel separat om sådan inte medföljer.
  - **b.** När uppmaningen visas ansluter du USB-kabeln till porten på baksidan av HP All-in-One och därefter till en USB-port på datorn.
  - c. Installera programmet genom att följa anvisningarna på skärmen.
  - **d.** Gå till sida 23 om du vill utforska HP All-in-One.
- TÄRKEÄÄ: Osta USB-kaapeli erikseen, jos se ei kuulu toimitukseen.
  - b. Kun USB-kehote tulee näyttöön, kytke USB-kaapeli HP All-in-One -laitteen takana olevaan porttiin ja tietokoneen vapaaseen USB-porttiin.
  - c. Asenna ohjelmisto noudattamalla näyttöön tulevia ohjeita.
  - **d.** Tutustu HP All-in-One -laitteeseen siirtymällä sivulle 23.
- NO VIKTIG: Kjøp en USB-kabel separat hvis den ikke følger med.
  - **b.** Når USB-meldingen vises, kobler du USB-kabelen til porten på baksiden av HP All-in-One-enheten og deretter til en USB-port på datamaskinen.
  - Følg instruksjonene på skjermen for å fullføre installeringen av programvaren.
  - d. Gå til side 23 for å utforske HP All-in-One.
- VIGTIGT: Køb et separat USB-kabel, hvis det ikke er inkluderet.
  - **b.** Når du bliver bedt om det, skal du slutte USBkablet til porten bag på HP All-in-One og derefter til en USB-port på computeren.
  - c. Følg vejledningen på skærmen for at færdiggøre softwareinstallationen.
  - **d.** Gå til side 23 for at få flere oplysninger om din HP All-in-One.

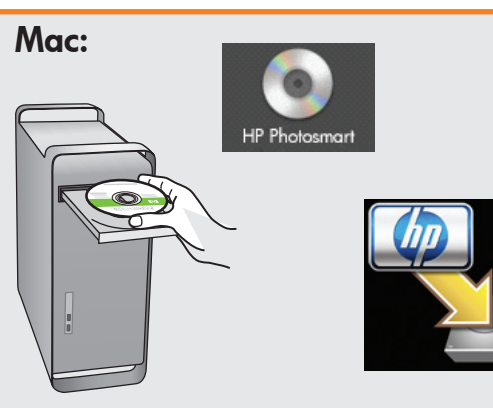

- sv a. Sätt in den gröna CD:n.
  - **b.** Dubbelklicka på ikonen för HP Photosmart CD:n på skrivbordet.
  - c. Dubbelklicka på ikonen för HP All-in-One Installer. Följ anvisningarna på skärmen.
  - **d.** Stäng skärmen **Setup Assistant** (HP:s installationsassistent).
  - e. Gå till sida 23 om du vill utforska HP All-in-One.
- a. Aseta vihreä CD-levy tietokoneeseen.
  - b. Kaksoisosoita työpöydällä olevaa HP Photosmart CD -symbolia.
  - Kaksoisosoita HP All-in-One Installer -symbolia. Noudata näyttöön tulevia ohjeita.
  - **d.** Suorita **Setup Assistant** (Käyttöönottoapuri) -näytöllä esitetyt vaiheet.
  - Tutustu HP All-in-One -laitteeseen siirtymällä sivulle 23.
- **a.** Sett inn den **grønne** CDen.
  - **b.** Dobbeltklikk på ikonet for HP Photosmart-CDen på skrivebordet.
  - c. Dobbeltklikk på ikonet HP All-in-One
     Installer. Følg instruksjonene på skjermen.
  - **d.** Fullfør skjermbildet **Setup Assistant** (Installeringsassistent).
  - e. Gå til side 23 for å utforske HP All-in-One.
- **a.** Isæt den **grønne** cd.
  - **b.** Dobbeltklik på ikonet for HP Photosmart-cd på skrivebordet.
  - c. Dobbeltklik på ikonet for HP All-in-One. Følg vejledningen på skærmen.
  - **d.** Færdiggør skærmbilledet **Setup Assistant** (Installationsassistent).
  - e. Gå til side 23 for at få flere oplysninger om din HP All-in-One.

Felsökning för USB-anslutning USB-vianmääritys USB – Feilfinding  $?) \rightarrow \square$  $(?) \rightarrow (\circ)$ www.hp.com/support Problem: (Windows) Microsoft-fönstret Lägg till maskinvara visas. SV Ð Åtgärd: Stäng alla fönster. Koppla ur USB-kabeln och sätt in den gröna CD:n för HP All-in-One. Gå till Avsnitt A. **Problem:** (Endast Windows) Ingen uppmaning om att ansluta USB-kabeln SV visades. Åtgärd: Stäng alla fönster. Ta ut och sätt tillbaka den gröna CD:n för HP All-in-One. Gå till Avsnitt A. 500 Problem: (Endast Windows) Ett fönster med ett meddelande om att (SV) installationen av enheten misslyckades visas. Åtgärd: Koppla ur enheten och koppla in den igen. Kontrollera alla anslutningar. Kontrollera att USB-kabeln är ansluten till datorn. Anslut inte USB-kabeln till ett tangentbord eller en hubb utan strömförsörjning. Gå till Avsnitt A.  $\overline{\mathbb{A}}$ Ongelma: (Windows) Microsoftin Lisää laite -ikkuna tulee näyttöön. FI Ratkaisu: Sulje kaikki ikkunat. Irrota USB-kaapeli ja aseta sitten HP All-in-One -laitteen vihreä CD-levy tietokoneeseen. Katso kohta A. Ongelma: (Vain Windows) Näyttöön ei tule ikkunaa, jossa kehotetaan (FI) liittämään USB-kaapeli. Ratkaisu: Sulje kaikki ikkunat. Poista HP All-in-One -laitteen vihreä CD-levy tietokoneesta ja aseta se sitten uudelleen tietokoneeseen. Katso kohta A. Ongelma: (Vain Windows) Näyttöön tulee Device Setup Has Failed To FI Complete (Laitteen asentaminen ei onnistu) -ikkuna. Ratkaisu: Irrota laitteen virtajohto ja kytke se uudelleen. Tarkista kaikki liitännät. Tarkista, että USB-kaapeli on liitetty tietokoneeseen. Älä liitä USB-kaapelia näppäimistöön tai USB-keskittimeen, jolla ei ole omaa virtalähdettä. Katso kohta A

USB-feilsøking

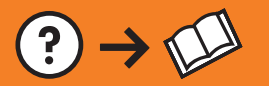

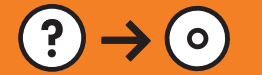

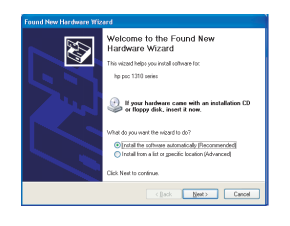

Problem: (Windows) Microsoft-skjermbildet Legg til maskinvare vises. Handling: Avbryt alle skjermbilder. Trekk ut USB-kabelen og sett deretter inn den grønne HP All-in-One-CDen. Se del A.

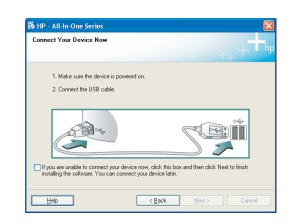

Problem: (Bare Windows) Du så ikke meldingen om å koble til USB-kabelen.
 Handling: Avbryt alle skjermbilder. Ta ut og sett deretter inn igjen den grønne HP All-in-One-CDen. Se del A.

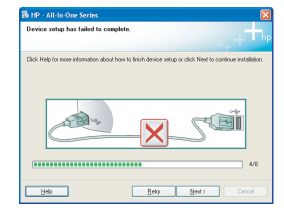

(NO)

DA

(DA)

Problem: (Bare Windows) Skjermbildet Device Setup Has Failed To
Complete (Enhetsinstallasjonen ble ikke fullført) vises.
Handling: Koble fra enheten, og koble den deretter til igjen. Kontroller alle tilkoblinger. Kontroller at USB-kabelen er koblet til datamaskinen.
Ikke koble USB-kabelen til et tastatur eller en USB-hub uten strømforsyning. Se del A.

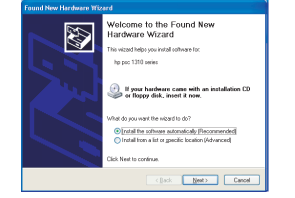

Problem: (Windows) Microsoft-skærmbilledet Tilføj hardware vises.
 Handling: Luk alle skærmbilleder. Tag USB-kablet ud, og isæt den grønne HP All-in-One-cd. Se Afsnit A.

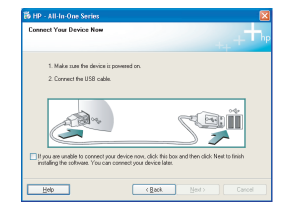

Problem: (Kun Windows) Du har ikke set det skærmbillede, hvor du blev bedt om at tilslutte USB-kablet.
Handling: Luk alle skærmbilleder. Tag den grønne HP All-in-One-cd ud, og sæt den i igen. Se Afsnit A.

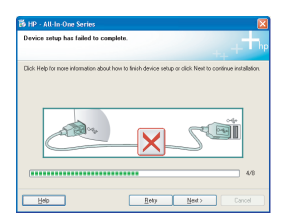

Problem: (Kun Windows) Skærmbilledet Enhedsopsætning blev ikke fuldført vises. Handling: Tag stikket til enheden ud og sæt det i igen Kontroller

**Handling:** Tag stikket til enheden ud, og sæt det i igen. Kontroller alle tilslutninger. Sørg for, at USB-kablet er sat i computeren. Slut ikke USB-kablet til et tastatur eller en USB-hub uden strøm. Se **Afsnit A**.

# B1 - 802.11

**sv) a. Leta reda på** och **anteckna** inställningarna för den trådlösa routern:

- Nätverksnamn (även kallat SSID):\_
- WEP-nyckel/WPA-lösenfras (om det behövs):

VIKTIGT: Du måste ha informationen tillgänglig för att kunna fortsätta med inställningarna för trådlös kommunikation. HP erbjuder ett webbaserat verktyg som heter Wireless Network Assistant [URL: www.hp.com/go/networksetup (endast engelsk version)] med vars hjälp du kan hämta denna information i vissa system. Om Wireless Network Assistant inte kan hämta din nätverksinformation måste du gå till dokumentationen för den trådlösa routern eller också kontakta routerns tillverkare eller den som installerade det trådlösa nätverket.

a. Etsi langattoman reitittimen asetukset ja kirjoita ne muistiin:

- Verkon nimi (kutsutaan myös SSID-tunnukseksi):\_\_\_
- WEP-avain/WPA-salasana (tarvittaessa):\_

**TÄRKEÄÄ:** Nämä tiedot on pidettävä käsillä langattoman yhteyden määrittämistä varten. HP:llä on Wireless Network Assistant -niminen verkkotyökalu [URL: www.hp.com/go/networksetup (vain englanniksi)], jonka avulla voit hakea nämä tiedot joistakin järjestelmistä. Jos Wireless Network Assistant ei pysty hakemaan verkon tietoja, sinun on perehdyttävä langattoman reitittimen ohjeisiin tai otettava yhteyttä reitittimen valmistajaan tai langattoman verkon määrittäneeseen henkilöön.

•• **a. Finn** og **skriv ned** innstillingene for den trådløse ruteren:

- Nettverksnavn (også kalt SSID) :
- WEP-nøkkel/WPA-tilgangsnøkkel (om nødvendig) :

VIKTIG: Du må ha denne informasjonen tilgjengelig for å fortsette med konfigureringen av trådløs tilkobling. HP har et webbasert verktøy som kalles Wireless Network Assistant [URL: www.hp.com/ go/networksetup (bare engelsk)] som kan hente denne informasjonen for noen systemer. Hvis Wireless Network Assistant ikke kan hente nettverksinformasjonen, må du se i dokumentasjonen for den trådløse ruteren eller kontakte produsenten av ruteren eller den som opprinnelig konfigurerte det trådløse nettverket.

DA

FI

**a. Find**, og **noter** indstillingerne for den trådløse router:

- Netværksnavn (også kaldet SSID): \_
- WEP-nøgle/WPA-adgangsnøgle (hvis påkrævet):

**VIGTIGT:** Disse oplysninger skal være tilgængelige, hvis du skal fortsætte med den trådløse opsætning. HP tilbyder et webbaseret værktøj, som hedder Wireless Network Assistant [URL: www.hp.com/go/ networksetup (kun på engelsk)], som kan hente disse oplysninger i nogle systemer. Hvis du ikke kan hente netværksoplysningerne via Wireless Network Assistant, må du kigge i dokumentationen til den trådløse router, kontakte producenten eller den person, der stod for opsætningen af det trådløse netværk.

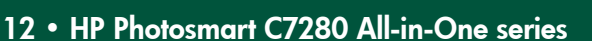

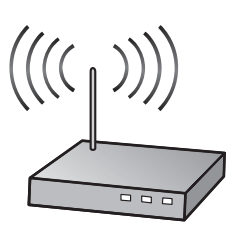

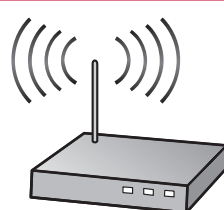

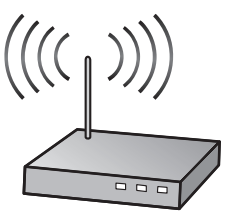

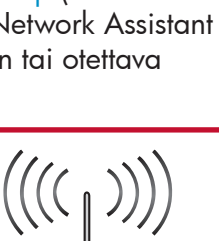

# **B2 - 802.11**

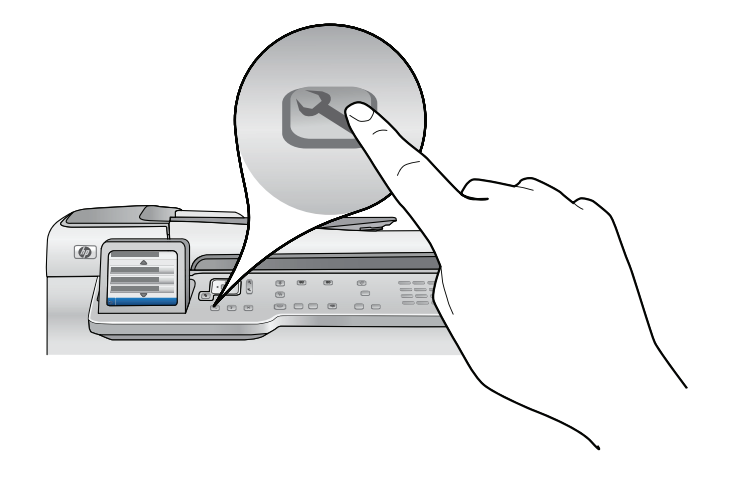

- sv) **b.** Tryck på knappen **Installation** på HP All-in-One.
  - c. Trýck på ▼ tills Nätverk markeras och tryck sedan på OK. Menyn Nätverk visas.
  - d. Tryck på ▼ tills Guide för trådlös installation markeras och tryck sedan på OK. En lista med identifierade nätverk visas efter någon minut på skärmen. Nätverket med starkast signal visas först.
- **b.** Käynnistä HP All-in-One -laite painamalla **Setup** (Asetukset) -painiketta.
  - c. Paina ▼, kunnes **Network** (Verkko) on valittuna, ja paina sitten **OK**-painiketta. Network (Verkko) -valikko tulee näyttöön.
  - d. Paina ▼, kunnes Wireless Setup Wizard (Langattoman verkon ohjattu asennustoiminto) on valittuna, ja paina sitten OK-painiketta. Hetken kuluttua näyttöön tulee havaittujen verkkojen luettelo. Signaaliltaan voimakkain verkko on luettelossa ensimmäisenä.
- **b.** Trykk på **Oppsett**-knappen på HP All-in-One.
  - c. Trykk på ▼ til Nettverk er uthevet, og trykk deretter på OK. Nettverk menyen vises.
  - **d.** Trykk på ▼ til **Veiviser for trådløs konfigurering** er uthevet, og deretter trykker du på **OK**. Om en liten stund vises en liste over oppdagede nettverk på skjermen. Nettverket med det sterkeste signalet vises først.
- **b.** Tryk på knappen **Opsætning** på HP All-in-One.
  - c. Trýk på ▼, indtil Netværk fremhæves, og tryk derefter på OK. Nu vises menuen Netværk.
     d. Tryk på ▼, indtil guiden Trådløs opsætning fremhæves, og tryk derefter på OK. Efter et øjeblik vises en liste over registrerede netværk på skærmen. Netværket med det kraftigste signal står øverst.

# B3 - 802.11

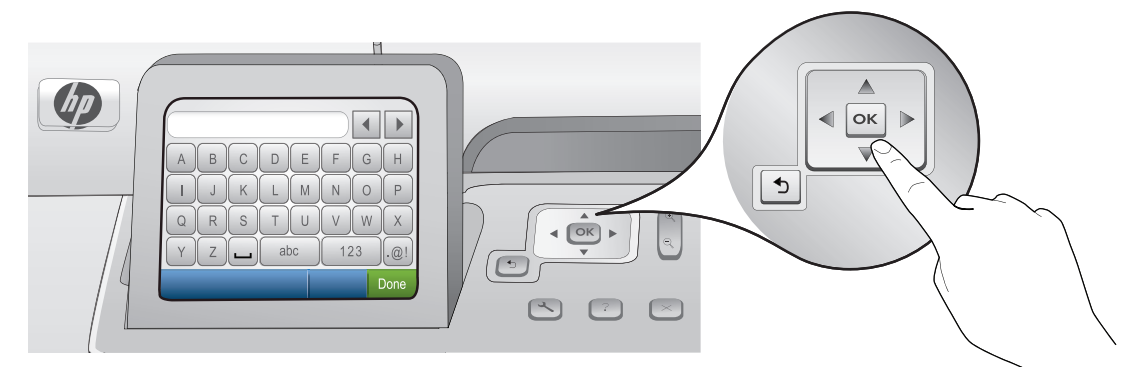

#### sv e. Gör något av följande:

- Markera det nätverksnamn som du antecknade tidigare genom att trycka på ▼.
- Om nätverksnamnet som du antecknade inte visas i listan kan du ange det manuellt. Tryck på ▼ tills Ange nytt nätverksnamn (SSID) markeras och tryck sedan på OK. Ange sedan nätverksnamnet med det visuella tangentbordet. Använd gärna tipsen för användning av det visuella tangentbordet nedan.
- f. Om nätverket har särskilda säkerhetsfunktioner visas ett meddelande där du måste ange WEP-nyckel eller WPA-lösenfras. Båda är skiftlägeskänsliga. Ange WEP-nyckeln eller WPA-lösenfrasen med hjälp av det visuella tangentbordet beroende på vilket som krävs.

Obs! Om routern har 4 WEP-nycklar måste du använda den första.

g. Slutför installationen i nätverket genom att följa anvisningarna på skärmen.

#### 🗊 e. Tee jokin seuraavista:

- Paina ▼ ja valitse aikaisemmin muistiin kirjoittamasi verkon nimi.
- Jos aikaisemmin muistiin kirjoittamasi verkon nimeä ei ole luettelossa, voit antaa sen manuaalisesti. Paina ▼, kunnes Enter New Network Name (SSID) (Anna uusi verkon nimi (SSID)) on valittuna, ja paina sitten OK-painiketta. Kirjoita sen jälkeen verkon nimi näyttönäppäimistöllä. Perehdy tarvittaessa näyttönäppäimistön vihjeisiin.
- f. Jos verkkosi on suojattu, näyttöön tulee kehote antaa WEP-avain tai WPA-salasana. Kirjainkoko on molemmissa merkitsevä. Kirjoita pyydetty WEP-avain tai WPA-salasana näyttönäppäimistöllä. Huomaa: Jos reitittimellä on neljä WEP-avainta, käytä niistä ensimmäistä.
- g. Suorita verkon asennus loppuun näyttöön tulevien ohjeiden mukaisesti.

#### NO **e.**Gjør ett av følgende:

- Trykk på ▼ for å utheve nettverksnavnet du skrev ned tidligere.
- Hvis nettverksnavnet du skrev ned, ikke vises på listen, kan du skrive det inn manuelt. Trykk på ▼ til Skriv inn et nytt nettverksnavn (SSID) er uthevet, og deretter trykker du på OK. Deretter bruker du det visuelle tastaturet til å skrive inn nettverksnavnet. Se Tips for visuelt tastatur om nødvendig.
- f. Hvis nettverket er sikret, blir du spurt om WEP-nøkkel eller WPA-tilgangsnøkkel. Begge skiller mellom store og små bokstaver. Bruk det visuelle tastaturet til å skrive inn WEP-nøkkelen eller WPA-tilgangsnøkkelen slik du blir bedt om.

Merk: Hvis ruteren har 4 WEP-nøkler, bruker du den første.

- **g.** Følg meldingene på skjermen for å fullføre nettverkskonfigureringen.
- DA **e.** Gør et af følgende:
  - Tryk på ▼ for at fremhæve navnet på det netværk, som du noterede tidligere.
  - Hvis det noterede netværksnavn ikke står på listen, kan du angive det manuelt. Tryk på ▼, indtil Indtast nyt netværksnavn (SSID) fremhæves, og tryk derefter på OK. Indtast netværksnavnet via det visuelle tastatur. Brug evt. de visuelle tastaturtip.
  - f. Hvis netværket er beskyttet af sikkerhedsforanstaltninger, bliver du bedt om at angive en WEP-nøgle eller en WPA-adgangsnøgle. Der skelnes mellem store og små bogstaver. Angiv WEP-nøglen eller WPA-adgangsnøglen som påkrævet via det visuelle tastatur.

Bemærk! Hvis din router har fire WEP-nøgler, skal du bruge den første.

g. Følg beskederne på skærmen for at fuldføre opsætningen af netværket.

#### 14 • HP Photosmart C7280 All-in-One series

# B4 - 802.11

- **b.** Gå till **Avsnitt D** i denna installationshandbok och följ anvisningarna för hur du installerar programvaran.
- 🗩 h. Asenna ohjelmisto siirtymällä tämän asennusoppaan kohtaan D.
- **h.** Gå til **del D** i denne installasjonsveiledningen for å installere programvaren.
- **h.** Gå til **Afsnit D** i denne Opsætningsvejledning for at installere softwaren.

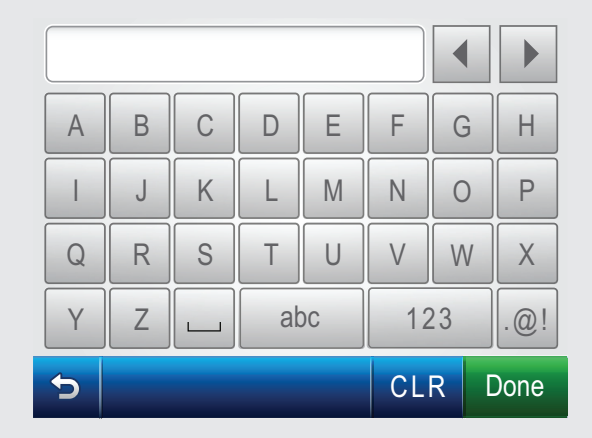

NO

DA

sv Tips vid användning av det visuella tangentbordet:

- Välja: markera med hjälp av piltangenterna och tryck sedan på **OK**.
- Korrigera: Välj **Clear** (Rensa).
- Små bokstäver: Välj **abc**
- Siffror: Välj 123
- Symboler: Välj .@!
- När du är klar: Markera **Done** (Klar) och tryck sedan på **OK**.

#### Näyttönäppäimistöön liittyvät vihjeet:

- Valinta: tee valinnat nuolinäppäimillä ja paina OK.
- Virheet: valitse Clear (Tyhjennä).
- Pienet kirjaimet: valitse **abc**
- Numerot: valitse 123
- Symbolit: valitse .@!
- Kun olet valmis: valitse **Done** (Valmis) ja paina **OK**.

#### Tips for visuelt tastatur:

- Velge: Bruk piltastene for å utheve, og deretter trykker du på **OK**.
- For feil: Trykk på **Fjern**.
- For små bokstaver: Trykk på **abc**
- For tall: Trykk på 123
- For symboler: Trykk på.@!
- Når du er ferdig: Trykk på **Ferdig**, og deretter trykker du på **OK**.

#### Tip til visuelt tastatur:

- Sådan vælger du: Vælg via piletasterne, og tryk derefter på OK.
- Ved fejl: Vælg Ryd.
- For små bogstaver: Vælg **abc**
- For tal: Vælg 123
- For symboler: Vælg .@!
- Når du er færdig: Vælg **Udført**, og tryk derefter på **OK**.

# C - Ethernet

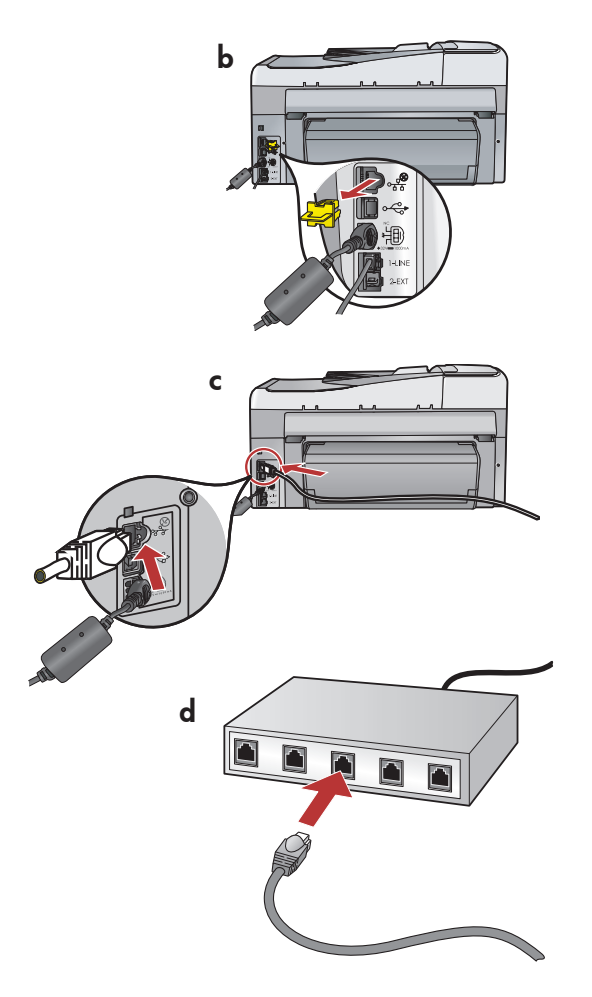

**a.** Find Ethernet-kablet.

DA

- **b.** Fjern det gule stik bag på enheden.
- c. Tilslut den ene ende af Ethernet-kablet til Ethernet-porten bag på enheden.
- **d.** Tilslut den anden ende af Ethernet-kablet til routeren.
- e. Gå til Afsnit D i denne Opsætningsvejledning for at installere softwaren.

Viktigt: Datorn och HP All-in-One måste finnas i samma aktiva nätverk.

Om du använder ett DSL- eller kabelmodem är det viktigt att inte ansluta Ethernet-kabeln från HP All-in-One till kabelmodemet. Den ska bara anslutas till routern.

Tärkeää: Tietokone ja HP All-in-One -laite on liitettävä samaan aktiiviseen, toimivaan verkkoon.

Jos käytät DSL- tai kaapelimodeemia, varmista, että et liitä Ethernetkaapelia HP All-in-One -laitteesta kaapelimodeemiin. Liitä se vain reitittimeen. **a.**Leta reda på Ethernet-kabeln.

- **b.** Ta bort den gula pluggen från enhetens baksida.
- **c.** Anslut den ena änden av Ethernet-kabeln till Ethernet-porten på enhetens baksida.
- d. Anslut Ethernet-kabelns andra ände till routern.
- e. Gå till Avsnitt D i denna installationshandbok och följ anvisningarna för hur du installerar programvaran.

- 🗊 a. Etsi Ethernet-kaapeli.
  - **b.** Irrota laitteen takana oleva keltainen suojus.
  - c. Liitä Ethernet-kaapelin yksi pää laitteen takana olevaan Ethernet-porttiin.
  - d. Liitä Ethernet-kaapelin toinen pää reitittimeen.
  - e. Asenna ohjelmisto siirtymällä tämän asennusoppaan kohtaan D.

- **a.** Finn Ethernet-kabelen.
  - **b.**Ta ut den gule pluggen bak på enheten.
  - c. Koble den ene enden av Ethernet-kabelen til Ethernet-porten bak på enheten.
  - **d.** Koble den andre enden av Ethernet-kabelen til ruteren.
  - e. Gå til **del D** i denne installasjonsveiledningen for å installere programvaren.

Viktig: Datamaskinen og HP All-in-One må være koblet til det samme, aktive nettverket.

Hvis du bruker et DSL- eller kabelmodem, må du kontrollere at du ikke kobler Ethernet-kabelen fra HP All-in-One til kabelmodemet. Den skal bare kobles til ruteren.

VIGTIGT: Computeren og HP All-in-One skal være tilsluttet det samme aktive netværk.

Hvis du bruger et DSL- eller kabelforbundet modem, skal du sikre, at du ikke tilslutter Ethernet-kablet fra HP All-in-One til det kabelforbundne modem. Tilslut det til routeren.

# D1 - Ethernet/ 802.11 😤 / 🥎

#### Windows:

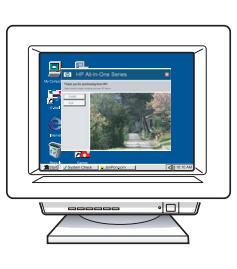

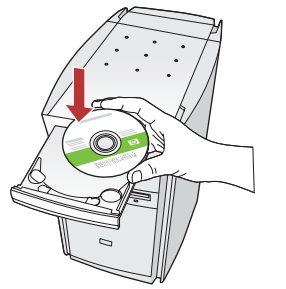

- sv a. Starta datorn, logga in om det behövs och vänta tills skrivbordet visas.
  - b. Sätt in CD-ROM-skivan och installera programvaran enligt anvisningarna på skärmen.
     VIKTIGT: Om startbilden inte visas dubbelklickar du på Den här datorn, CD-ROM-ikonen med HP-logotypen och sedan på setup.exe.
  - c. På skärmen Anslutningstyp måste du välja via nätverket.
- a. Käynnistä tietokone, kirjaudu tarvittaessa sisään ja odota, että työpöytä tulee näyttöön.
  - b. Aseta CD-levy tietokoneeseen ja asenna ohjelmisto näyttöön tulevien ohjeiden mukaan.
    TÄRKEÄÄ: Jos aloitusikkuna ei tule näyttöön, kaksoisnapsauta Oma tietokone -kuvaketta, kaksoisnapsauta CD-ROM-kuvaketta, jossa on HP-logo, ja kaksoisnapsauta sitten setup.exekuvaketta.
  - c. Valitse Connection Type (Yhteystyyppi) -näytöllä Through the network (Verkon kautta).
- a. Slå på datamaskinen, logg deg på hvis det kreves, og vent til skrivebordet vises.
  - b. Sett inn CDen, og følg instruksjonene på skjermen for å installere programvaren.
    VIKTIG: Hvis oppstartskjermbildet ikke vises, dobbeltklikker du i tur og orden på Min datamaskin, CD-ROM-ikonet med HP-logoen og setup.exe.
  - **c.** På skjermbildet **Connection Type** (Tilkoblingstype) er det viktig at du velger **through the network** (gjennom nettverket).
- **a.**Tænd computeren, log evt. på, og vent, indtil skrivebordet vises.
  - b. Isæt cd-rom'en, og følg vejledningen på skærmen for at installere softwaren.
    VIGTIGT: Hvis startskærmbilledet ikke vises, skal du dobbeltklikke på Denne computer, dobbeltklikke på cd-rom-ikonet med HP-logoet og derefter dobbeltklikke på setup.exe.
  - c. Kontroller, at du på skærmbilledet Tilslutningstype vælger gennem netværket.

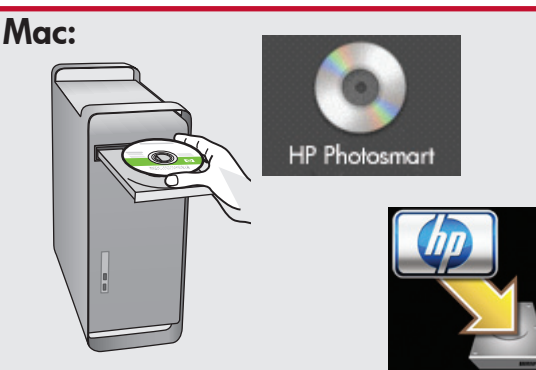

- sv a. Starta datorn, logga in om det behövs och vänta tills skrivbordet visas.
  - **b.** Sätt in den **gröna** CD:n.
  - c. Dubbelklicka på ikonen för HP Photosmart CD:n på skrivbordet.
  - d. Dubbelklicka på ikonen för HP All-in-One Installer. Följ anvisningarna på skärmen.
  - e. Stäng fönstret Setup Assistant.
- a. Käynnistä tietokone, kirjaudu tarvittaessa sisään ja odota, että työpöytä tulee näyttöön.
  - b. Aseta vihreä CD-levy tietokoneeseen.
  - **c.** Kaksoisosoita työpöydällä olevaa HP Photosmart CD-symbolia.
  - **d.** Kaksoisosoita **HP AlÍ-in-One Installer** -symbolia. Noudata näyttöön tulevia ohjeita.
  - e. Suorita Setup Assistant (Käyttöönottoapuri) -näytöllä esitetyt vaiheet.
- no a. Slå på datamaskinen, logg deg på hvis det kreves, og vent til skrivebordet vises.
  - **b.** Sett inn den **grønne** CDen.
  - c. Dobbeltklikk på ikonet for HP Photosmart-CDen på skrivebordet.
  - **d.** Dobbeltklikk på ikonet **HP All-in-One Installer**. Følg instruksjonene på skjermen.
  - e. Fullfør skjermbildet Setup Assistant (Installeringsassistent).
- DA a. Tænd computeren, log evt. på, og vent, indtil skrivebordet vises.
  - **b.** Isæt den **grønne** cd.
  - c. Dobbeltklik på ikonet for HP Photosmart-cd på skrivebordet.
  - **d.** Dobbeltklik på ikonet for **HP All-in-One**. Følg vejledningen på skærmen.
  - e. Færdiggør skærmbilledet Setup Assistant (Installationsassistent).

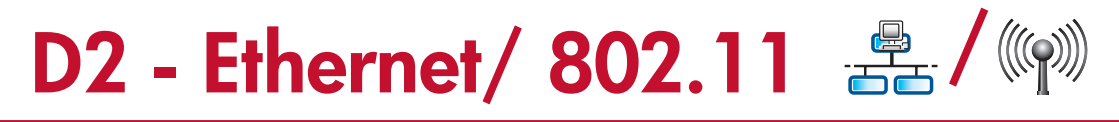

#### Windows:

SV

- d. Brandväggen kan visa varningar om att HP-programvaran försöker nå nätverket. Du bör besvara varningen på ett sådant sätt att åtkomst "alltid" tillåts. Fortsätt sedan med installationen av HP-programvaran.
   Obs! Antivirus- och antispionprogram kan blockera programinstallationen och därför behöva avaktiveras. Glöm inte att aktivera programmen igen när installationen är klar.
  - ket.advarer deg om at HP-programvaren forsøker<br/>å få tilgang til nettverket. Du bør svare slik at<br/>tilgang "alltid" er tillatt. Deretter fortsetter du med<br/>installeringen av HP-programvaren.n kan<br/>därför<br/>ktivera<br/>är klar.Merk: Antivirus- og antispionprogrammer kan<br/>deaktiveres. Husk å aktivere dem igjen etter<br/>installeringen.

(NO)

- d. Palomuuriohjelmistosi voi varoittaa sinua, että HP:n ohjelmisto yrittää muodostaa verkkoyhteyden. Vastaa, että yhteyden muodostaminen on aina sallittua. Jatka sen jälkeen HP:n ohjelmiston asentamista.
   Huomaa: Virusten ja vakoiluohjelmien torjuntaohjelmat voivat estää ohjelmiston asennuksen, ja ne on mahdollisesti poistettava käytöstä. Muista käynnistää ne uudelleen asennuksen jälkeen.
- DA Du modtager muligvis en advarsel om, at HP-software forsøger at få adgang til dit netværk. Du bør sikre, at adgang "altid" er tilladt. Fortsæt derefter med HP-softwareinstallationen.
   Bemærk! Det kan være nødvendigt at deaktivere eventuelle antivirus- og antispyware-programmer, som blokerer for softwareinstallationen. Husk at aktivere dem igen efter installationen.

**d.** Brannmurprogramvaren kan vise meldinger som

### D3 - Ethernet/ 802.11 📇 / 🦚

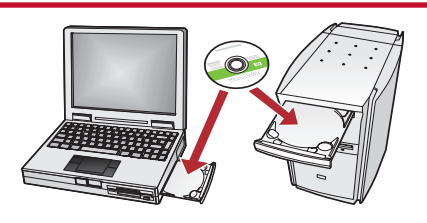

SV Om det finns flera datorer i nätverket installerar du programvaran HP All-in-One på alla datorer.

> Följ anvisningarna på skärmen. Kontrollera att du väljer anslutningstyperna mellan nätverket och HP All-in-One (inte mellan datorn och nätverket).

Jos verkossa on myös muita tietokoneita, asenna HP All-in-One -ohjelmisto jokaiseen tietokoneeseen.

> Noudata näyttöön tulevia ohjeita. Varmista, että valitset verkon ja HP All-in-One -laitteen välisen yhteystyypin (ei tietokoneen ja verkon välistä yhteystyyppiä).

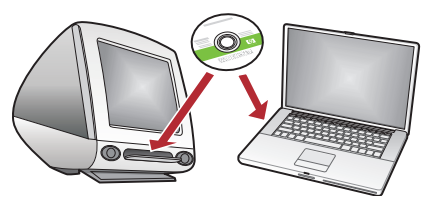

NO Hvis flere datamaskiner er koblet til nettverket, installerer du HP All-in-One-programvaren på hver datamaskin.

> Følg instruksjonene på skjermen. Pass på å velge tilkoblingstypene mellom nettverket og HP All-in-One (ikke mellom datamaskinen og nettverket).

DA

Hvis netværket består af flere computere, skal du installere softwaren til HP All-in-One på hver enkelt computer.

Følg vejledningen på skærmen. Husk at vælge tilslutningstyperne mellem netværket og HP All-in-One (ikke mellem computeren og netværket). Felsökning för nätverket
 Verkon vianmääritys

Feilsøking for nettverk
 Netværk – Fejlfinding

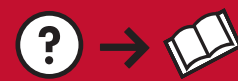

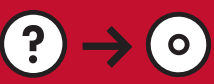

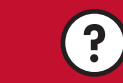

www.hp.com/support

Problem: När du har kört Guide för trådlös installation från kontrollpanelen på HP All-in-One går det inte att ansluta till nätverket från HP All-in-One.

#### Åtgärd:

- Du kan skriva ut en diagnostisk rapport som kan hjälpa dig att hitta orsaken till problemet. Kör Test av trådlöst nätverk från menyn Nätverk på kontrollpanelen på HP All-in-One.
- Om du har angett nätverksnamnet (SSID) manuellt i **Guide för trådlös installation** kanske du inte har skrivit namnet korrekt. Kör **Guide för trådlös installation** en gång till och kontrollera att du skriver nätverksnamnet korrekt.
- Om du använder standardnätverksnamnet (SSID) enligt anvisningar från tillverkaren av den trådlösa routern kan HP All-in-One försöka ansluta till en annan trådlös router i närheten som använder samma nätverksnamn. Kontrollera att nätverksnamnet är unikt.
- Signalen mellan HP All-in-One och den trådlösa routern kan vara svag. Prova med att flytta HP All-in-One närmare den trådlösa routern och se till att det inte finns några hinder i vägen, t.ex. väggar eller större metallföremål.
- Interferens från andra enheter kan störa anslutningsförsöken från HP All-in-One. Alla trådlösa enheter som använder 2,4 GHZ kan orsaka interferens (inklusive mikrovågor). Kontrollera att inga sådana enheter används medan du installerar HP All-in-One.
- Den trådlösa routern kan behöva startas om. Stäng av den trådlösa routern och vänta 30 sekunder innan du startar den igen. Kör sedan **Guide för trådlös installation** på HP All-in-One.

 Ongelma: Kun suoritat Wireless Setup Wizard (Langattoman verkon ohjattu asennustoiminto) -ohjelman HP All-in-One -laitteen ohjauspaneelista, HP All-in-One -laite ei pysty muodostamaan yhteyttä verkkoon. Ratkaisu:

- Voit tulostaa diagnostiikkaraportin, joka voi auttaa ongelman ratkaisemisessa. Suorita Wireless Network Test (Langattoman verkon testi) HP All-in-One -laitteen ohjauspaneelin Network (Verkko) -valikosta.
- Jos annoit verkon nimen (SSID) manuaalisesti Wireless Setup Wizard (Langattoman verkon ohjattu asennustoiminto) -ohjelman käytön aikana, olet mahdollisesti kirjoittanut verkon nimen väärin. Suorita Wireless Setup Wizard (Langattoman verkon ohjattu asennustoiminto) -ohjelma uudelleen ja varmista, että kirjoitat verkon nimen oikein.
- Jos käytät langattoman reitittimen valmistajan antamaa oletusarvoista verkon nimeä (SSID), HP All-in-One -laite voi yrittää muodostaa yhteyden johonkin toiseen lähistöllä olevaan langattomaan reitittimeen, joka käyttää samaa verkon nimeä. Varmista, että käytät yksilöllistä verkon nimeä.
- HP All-in-One -laitteen ja langattoman reitittimen välinen signaali voi olla heikko. Yritä siirtää HP All-in-One -laite lähemmäksi langatonta reititintä ja vältä esteitä, kuten seiniä tai suuria metallikaappeja.
- Muut laitteet voivat häiritä HP All-in-One -laitteen toimintaa ja estää sitä muodostamasta yhteyttä. Mikä tahansa 2,4 GHz:n taajuutta käyttävä langaton laite voi aiheuttaa häiriöitä (myös mikroaaltouunit). Varmista, että tällaisia laitteita ei käytetä HP All-in-One -laitteen asennuksen aikana.
- Langattoman reitittimen alkuperäiset asetukset on mahdollisesti palautettava. Sammuta langaton reititin noin 30 sekunnin ajaksi ja käynnistä se uudelleen. Suorita sen jälkeen **Wireless Setup Wizard** (Langattoman verkon ohjattu asennustoiminto) -ohjelma HP All-in-One -laitteessa.

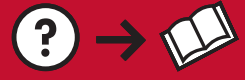

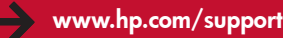

**Problem:** Når du har kjørt **Veiviser for trådløs konfigurering** fra kontrollpanelet for HP All-in-One, kan ikke HP All-in-One koble til nettverket.

0

#### Handling:

- Du kan skrive ut en diagnostikkrapport som kan hjelpe med å identifisere problemet. Kjør **Test av trådløst nettverk** fra Nettverk-menyen på kontrollpanelet for HP All-in-One.
- Hvis du skrev inn nettverksnavnet (SSID) manuelt ved hjelp av Veiviser for trådløs konfigurering, har du kanskje ikke skrevet navnet riktig. Kjør Veiviser for trådløs konfigurering på nytt, og kontroller at du skriver nettverksnavnet riktig.
- Hvis du bruker standard nettverksnavn (SSID) som du har fått fra produsenten av den trådløse ruteren, kan det tenkes at HP All-in-One forsøker å koble seg til en annen trådløs ruter i nabolaget som bruker samme nettverksnavn. Kontroller at du velger et unikt nettverksnavn.
- Signalet mellom HP All-in-One og den trådløse ruteren kan være svakt. Prøv å flytte HP All-in-One nærmere den trådløse ruteren, og prøv å unngå hindringer som vegger eller store metallskap.
- Det kan være interferens fra andre enheter som hindrer HP All-in-One i å koble til. Alle trådløse enheter som bruker 2,4 GHz, kan skape interferens (inkludert mikrobølgeovner). Kontroller at disse enhetene ikke er i bruk under installeringen av HP All-in-One.
- Den trådløse ruteren må kanskje tilbakestilles. Slå av den trådløse ruteren i 30 sekunder, og slå den på igjen. Deretter kjører du **Veiviser for trådløs konfigurering** på HP All-in-One.

**Problem:** Når du kører guiden **Trådløs opsætning** via kontrolpanelet i HP All-in-One, kan der ikke oprettes forbindelse mellem HP All-in-One og netværket.

#### Handling:

- Du kan udskrive en diagnosticeringsrapport, som kan hjælpe med at identificere problemet. Kør Test af trådløst netværk via menuen Netværk i kontrolpanelet til HP All-in-One.
- Hvis du indtastede dit netværksnavn (SSID) manuelt via guiden **Trådløs opsætning**, kan du have skrevet navnet forkert. Kør guiden **Trådløs opsætning** igen, og kontroller, at du angiver netværksnavnet korrekt.
- Hvis du bruger standardnetværksnavnet (SSID) fra producenten af den trådløse router, forsøger HP All-in-One muligvis at oprette forbindelse til en anden trådløs router med samme navn, som befinder sig i nærheden af dig. Vælg et entydigt netværksnavn.
- Signalet mellem HP All-in-One og din trådløse router kan være svagt. Forsøg at flytte HP All-in-One tættere på din trådløse router, og undgå forhindringer som vægge eller store metalkabinetter.
- Støj fra andre enheder kan forhindre HP All-in-One i at opnå forbindelse. Enhver trådløs enhed, som bruger 2,4 GHz kan forårsage støj (inklusive mikrobølgeovne). Kontroller, at disse enheder ikke er i brug under HP All-in-One-installationen.
- Din trådløse router skal muligvis nulstilles. Sluk for den trådløse router i 30 sekunder, og tænd så for den igen. Kør derefter guiden **Trådløs opsætning** på HP All-in-One.

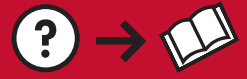

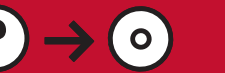

**Problem:** När du installerar programvaran HP All-in-One visas felmeddelandet **Skrivaren kunde inte hittas**. **Åtgärd:** 

- HP All-in-One kanske inte är ansluten till nätverket. Om du har trådlös anslutning måste du köra Guide för trådlös installation från kontrollpanelen innan du fortsätter med programinstallationen. Om du har en trådbunden Ethernet-anslutning kontrollerar du alla kabelanslutningar mellan HP All-in-One, routern och datorn.
- Prova med att temporärt avaktivera brandväggar och antispion- eller antivirusprogram som kan vara igång på datorn.
- Ongelma: Kun asennat HP All-in-One -ohjelmiston, näet virheilmoituksen Printer Not Found (Tulostinta ei löydy).

#### Ratkaisu:

- HP All-in-One -laitetta ei ehkä ole liitetty verkkoon. Jos käytät langatonta yhteyttä, muista suorittaa Wireless Setup Wizard (Langattoman verkon ohjattu asennustoiminto) -ohjelma ohjauspaneelista ennen ohjelmiston asennuksen jatkamista. Jos käytät kiinteätä Ethernet-yhteyttä, tarkista kaikki HP All-in-One -laitteen, reitittimen tietokoneen väliset kaapeliliitännät.
- Kokeile poistaa tietokoneessa mahdollisesti käynnissä oleva palomuuri sekä vakoiluohjelmien tai virusten torjuntaohjelmat väliaikaisesti käytöstä.

NO **Problem:** Under installeringen av HP All-in-One-programvaren, får du feilmeldingen **Printer Not Found** (Finner ikke skriver).

#### Handling:

- HP All-in-One er kanskje ikke koblet til nettverket. For å opprette en trådløs tilkobling kontrollerer du at du har kjørt Veiviser for trådløs konfigurering fra kontrollpanelet før du fortsetter programvareinstalleringen. For en kablet Ethernet-tilkobling kontrollerer du alle kabeltilkoblinger mellom HP All-in-One, ruteren og PCen.
- Prøv midlertidig å koble fra eventuelle brannmurer, antispionprogrammer eller antivirusprogrammer som kjører på PCen.
- DA Problem: Mens du installerer HP All-in-One-softwaren, får du fejlmeddelelsen Printeren blev ikke fundet. Handling:
  - HP All-in-One er muligvis ikke forbundet med dit netværk. I forbindelse med en trådløs forbindelse skal du kontrollere, at du har kørt guiden Trådløs opsætning via kontrolpanelet, før du fortsætter med softwareinstallationen. Ved en kabelforbundet Ethernet-forbindelse, skal du kontrollere alle kabeltilslutninger mellem HP All-in-One, routeren og din pc.
  - Prøv midlertidigt at deaktivere firewall-, antispyware- eller antivirussoftware, som kører på din pc.

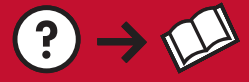

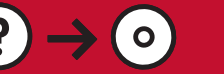

Problem: Felmeddelandet Ogiltig WEP-nyckel eller Ogiltig WPA-lösenfras visas när du kör Guide för trådlös installation.

#### Åtgärd:

- Du kanske har angett fel WEP-nyckel eller WPA-lösenfras. Dessa säkerhetsnycklar är skiftlägeskänsliga och måste skrivas in exakt. Kontrollera att du inte har råkat lägga in blanksteg i början eller slutet.
- Om du använder standardnätverksnamnet (SSID) enligt anvisningar från tillverkaren av den trådlösa routern kan HP All-in-One försöka ansluta till en annan trådlös router i närheten som använder samma nätverksnamn. Kontrollera att nätverksnamnet är unikt.
- Ongelma: Näet virheilmoituksen Invalid WEP key (Virheellinen WEP-avain) tai Invalid WPA passphrase (Virheellinen WPA-salasana), kun suoritat Wireless Setup Wizard (Langattoman verkon ohjattu asennustoiminto) -ohjelman.

#### Ratkaisu:

- Olet mahdollisesti kirjoittanut WEP-avaimen tai WPA-salasanan väärin. Nämä suojausavaimet on kirjoitettava täsmälleen oikein, sillä niiden kirjainkoko on merkitsevä. Varmista, että et ole vahingossa lisännyt välilyöntejä suojausavaimen alkuun tai loppuun.
- Jos käytät langattoman reitittimen valmistajan antamaa oletusarvoista verkon nimeä (SSID), HP All-in-One -laite voi yrittää muodostaa yhteyden johonkin toiseen lähistöllä olevaan langattomaan reitittimeen, joka käyttää samaa verkon nimeä. Varmista, että käytät yksilöllistä verkon nimeä.

Problem: Du ser feilmeldingen Ugyldig WEP-nøkkel eller Ugyldig WPA-tilgangsnøkkel når du kjører Veiviser for trådløs konfigurering.

#### Handling:

- Du kan ha skrevet inn WEP-nøkkelen eller WPA-tilgangsnøkkelen feil. Disse sikkerhetsnøklene skiller mellom store og små bokstaver og må skrives nøyaktig. Kontroller at du ikke utilsiktet har satt inn mellomrom på begynnelsen eller slutten.
- Hvis du bruker standard nettverksnavn (SSID) som du har fått fra produsenten av den trådløse ruteren, kan det tenkes at HP All-in-One forsøker å koble seg til en annen trådløs ruter i nabolaget som bruker samme nettverksnavn. Sørg for at du velger et unikt nettverksnavn.

Problem: Du får fejlmeddelelsen Ugyldig WEP-nøgle eller Ugyldig WPA-adgangsnøgle, når du kører guiden Trådløs opsætning.

#### Handling:

- Du har muligvis angivet WEP-nøglen eller WPA-adgangsnøglen forkert. Disse sikkerhedsnøgler skelner mellem store og små bogstaver og skal angives helt nøjagtigt. Kontroller, om du ved et uheld har indsat et mellemrum før eller efter sikkerhedsnøglerne.
- Hvis du bruger standardnetværksnavnet (SSID) fra producenten af den trådløse router, forsøger HP All-in-One muligvis at oprette forbindelse til en anden trådløs router med samme navn, som befinder sig i nærheden af dig. Vælg et entydigt netværksnavn.

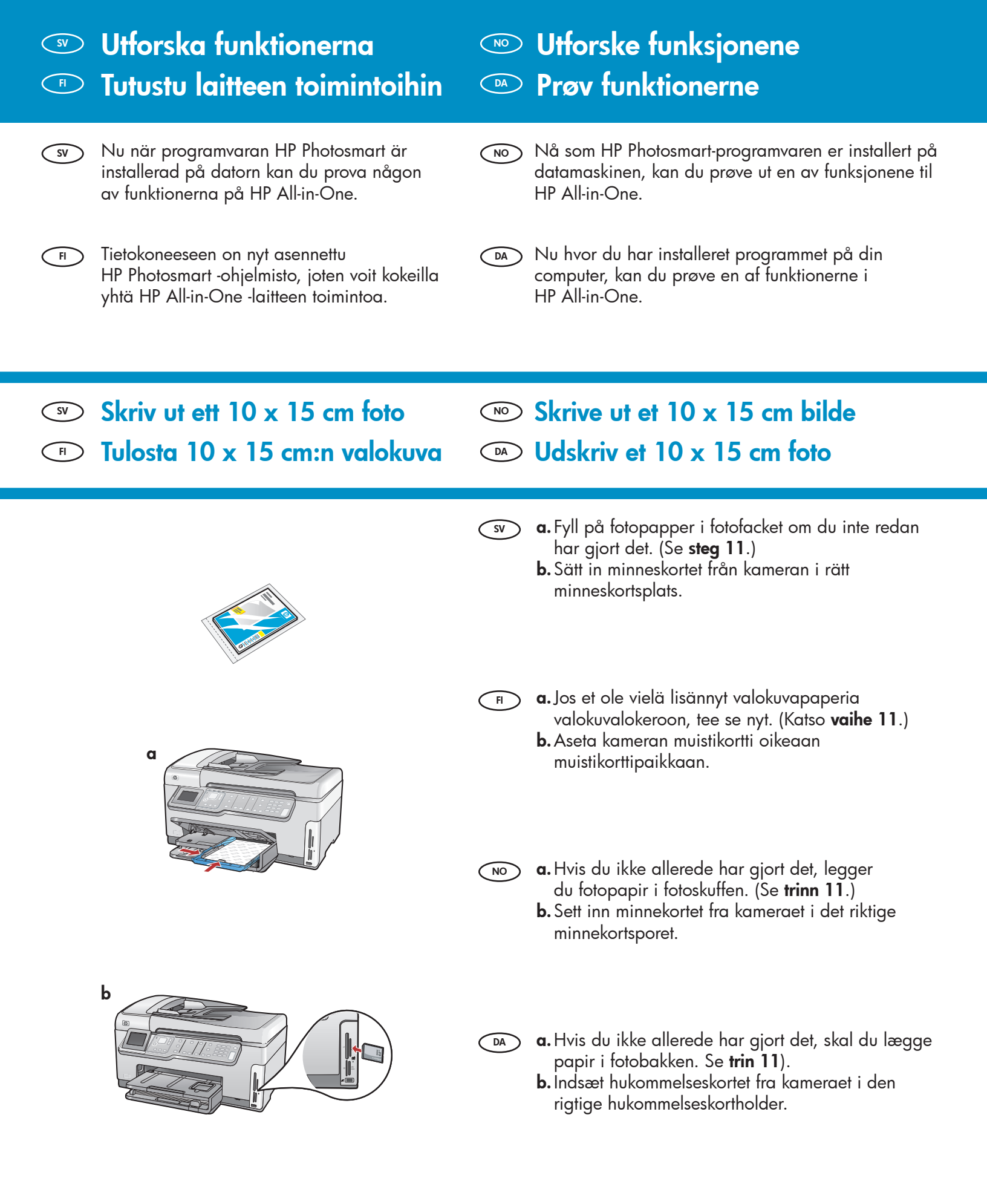

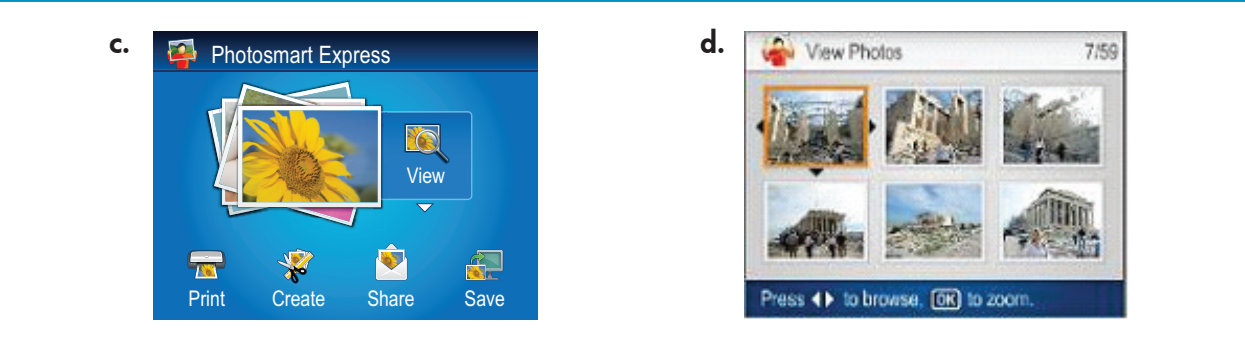

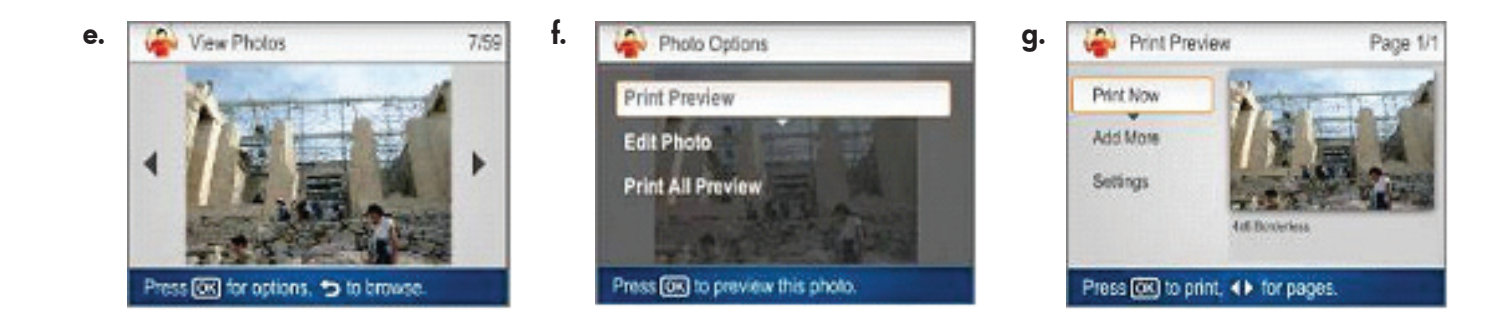

- sv c. När Photosmart Express-menyn visas i grafikfönstret i färg trycker du på OK för att välja Visa.
  - **d.** Tryck på pilknapparna för att välja det foto du vill ha, och sedan på **OK** för att visa det valda fotot.
  - e. Visa fotoalternativ genom att trycka på OK.
  - f. Tryck på OK för att förhandsgranska det valda fotot.
  - g. Tryck på OK för att skriva ut fotot.
- c. Kun Photosmart Express -valikko tulee värinäyttöön, paina OK ja valitse View (Näytä).
  - **d.** Etsi haluamasi valokuva nuolinäppäimillä ja näytä valittu kuva painamalla **OK**.
  - e. Näytä valokuvan asetukset painamalla OK.
  - f. Esikatsele valittu valokuva painamalla OK.
  - g. Tulosta valokuva painamalla OK.

- c. Når Photosmart Express-menyen vises på fargegrafikkskjermen, trykker du på OK for å velge Vis.
  - **d.** Trykk på pilene for å velge bilde, og deretter trykker du på **OK** for å vise det valgte bildet.
  - e. Trykk på OK for å vise bildealternativer.
  - **f.** Trykk på **OK** for å se en forhåndsvisning av det valgte bildet.
  - g. Trykk på OK for å skrive ut bildet.
- c. Når menuen Photosmart Express vises i farvedisplayet, skal du trykke på OK for at vælge Vis.
  - **d.** Tryk på piletasterne for at se det ønskede foto, og tryk derefter på **OK** for at få vist fotoet.
  - e. Tryk på OK for at få vist fotoindstillingerne.
  - f. Tryk på OK for at få vist det valgte foto.
  - g. Tryk på OK for at udskrive fotoet.

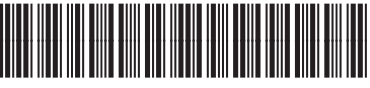

© 2007 Hewlett-Packard Development Company, L.P.

CC564-90965